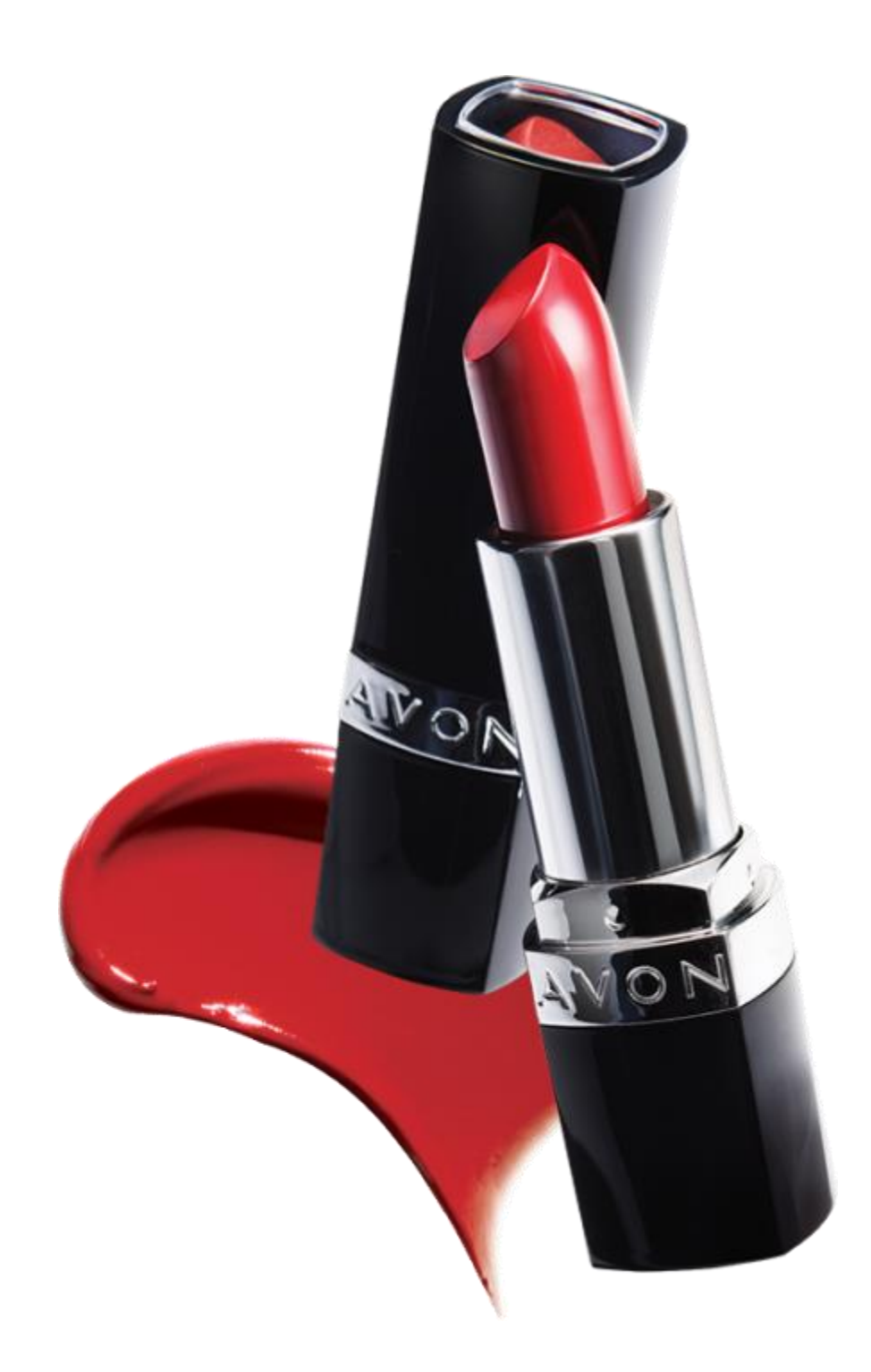

 $\bigvee$  ( )  $\bigvee$ 

the company for women

ากรุกษณิ สิทธิกุสาศก งริการงเกง

წარმომადგენლის სახელმძღვანელო

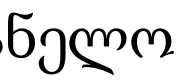

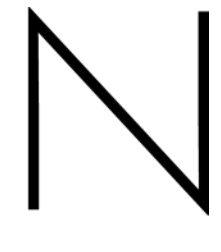

ากรุกษณ์ สิทธิกุกๆหิก อีหิกเส็ๆหิง

ธริกิสิทสิรธุราธิกาษ โรยวุกสิสการธรุกท

რატომ მობილური აპლიკაცია?

🗸 არ დაკარგავ კლიენტს, როცა ბეჭდური ბროშურა თან არ გაქვს

დაათვალიერებინე ონლაინ ბროშურა მობილური ტელეფონით და შეიძინე ახალი მომხმარებელი ან მიიღე შეკვეთა

🗸 ახალი მომხმარებელი თვითონ გპოულობს

აპლიკაცია შენი ლოკაციის შესაბამისად დააკავშირებს ახლოს მყოფ მყიდველს შენთან

✓ მომხმარებლები გამოგიგზავნიან შეკვეთას პირდაპირ აპლიკაციაში

შენს ნაცვლად ჩაინიშნავს თითოეულ შეკვეთას მომხმარებლის მონაცემებთან ერთად

უფრო თანამედროვე და მობილური სერვისი მომხმარებელს - ეს შენი უპირატესობაა

აპლიკაციის წარმატებით გამოსაყენებლად გაეცანით მოცემულ ინსტრუქციას

3mmzmsdnb psyjbjas

რომელი სისტემის მობილური ტელეფონი გაქვს?

თუ სარგებლობ IOS სისტემით (iPhone, iPad), მიჰყევი ზმულს: https://itunes.apple.com/us/app/avonmobile/id690371456?mt=8

# App Store

თუ სარგებლობ Android სისტემით (Samsung ٠ Galaxy, HTC One, Philips Xenium, Sony Xperia, LG Optimus), მიჰყევი ზმულს: https://play.google.com/store/apps/details?id=air. com.avon.mobile.AvonMobile&hl=en

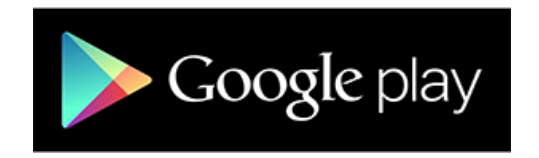

## იპოვემობილური აპლიკაცია დამოუკიდებლად

Google Play-ϑo https://play.google.com/store ან AppStore-ში <u>http://store.apple.com</u>, საძიებო

ველში მიუთითე «Avon brochure Georgia» აპლიკაციების შემოთავაზებული ჩამონათვალიდან აირჩიე ვარდისფერი პიქტოგრამა და დააინსტალირე აპლიკაცია. დაყენების შემდეგ, ტელეფონის ან პლანშეტის ეკრანზე გამოჩნდება აპლიკაცია avon mobile

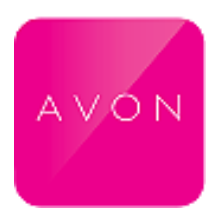

აპლიკაციის დაყენების შემდეგ ზოგიერთი მოწყობილობისთვის დაგჭირდება უფასო აპლიკაცია Adobe Air

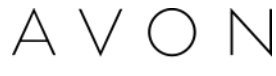

SZRMMABSKAS

შენს გვერდზე შესასვლელად - დააჭირე წარწერას «წარმომადგენლის გვერდი» მიუთითე ანგარიშის ნომერი და პაროლი, რომელსაც იყენებ საიტზე"avon.ge" პირად გევრდზე შესვლისას და დააჭირე ღილაკს **"შესვლა"** მას შემდეგ, რაც შეიყვან ანგარიშის ნომერს და პაროლს, აუცილებელია მოიფიქრო ოთხნიშნა კოდი

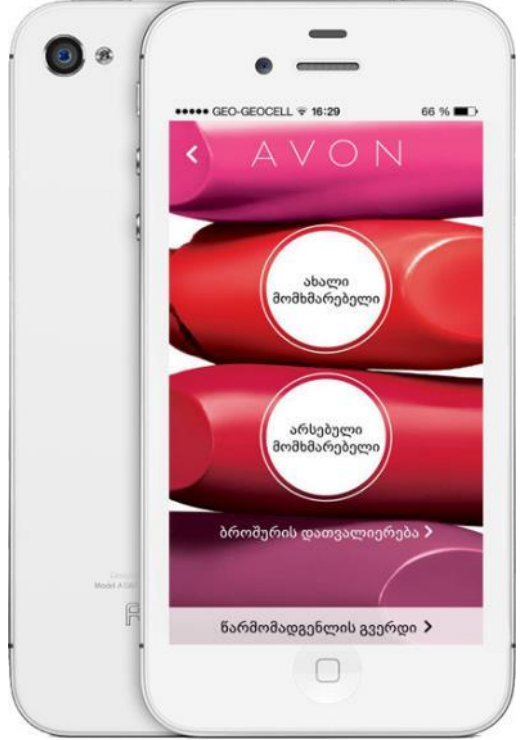

მოიფიქრე ნებისმიერი 4 ციფრის კომბინაცია გაიმეორე კოდი კიდევ ერთხელ

შენიშვნა: იმ შემთხვევაში თუ დააჭერ პინკოდის გამოტოვებას, დაგჭირდება პაროლის კიდევ ერთხელ მითითება

| 8                                | ••••• GEO-GEOG            | CELL 🗢 16:31                                       | 65 % 🔳                          |
|----------------------------------|---------------------------|----------------------------------------------------|---------------------------------|
|                                  | ენ                        | ექმენი შენი P                                      | IN                              |
|                                  | აპლი;<br>მიზნიი<br>ცი     | კაციის უსაფრთხ<br>ო, შექმენით თქვ<br>იფრიანი პაროღ | იოების<br>ვენი <i>4 -</i><br>ღი |
|                                  | PIN და                    | ყენების გამოტ                                      | ოვება >                         |
|                                  | 100 million (100 million) | 2                                                  | 2                               |
| _                                | 1                         |                                                    | 3                               |
|                                  | 1 4                       | 5                                                  | 6                               |
|                                  | 1<br>4<br>7               | 5<br>8                                             | 6<br>9                          |
| - Zentore<br>Masile A.L.A.S<br>F | 1<br>4<br>7               | 5<br>8<br>0                                        | 6<br>9<br><b>(</b>              |

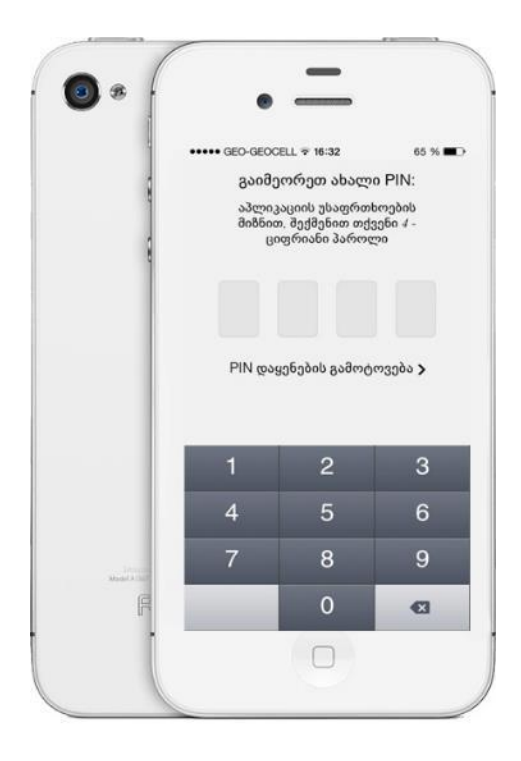

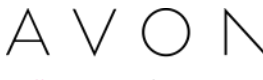

อิตารรรศึก อิรุธกฎ

მთავარი მენიუ იხსნება მარცხენა ზედა კუთხიდან და ჩამოშლის მირითად განყოფილებებს

- შეტყობინებები
- შეკვეთა
- ბროშურა
- სწრაფი შეკვეთა
- შეკვეთის ისტორია
- სპეციალური შემოთავაზება
- მომხმარებელთა სია

| <b>9</b> 🕫  |          |
|-------------|----------|
|             | ●●●●○ GE |
|             | Q dŋð    |
| 5           |          |
|             | შეტყო    |
|             | შეკვეთ   |
|             | ბროშუ    |
|             | სწრაფ    |
| Model A Dol | შეკვეთ   |
|             |          |

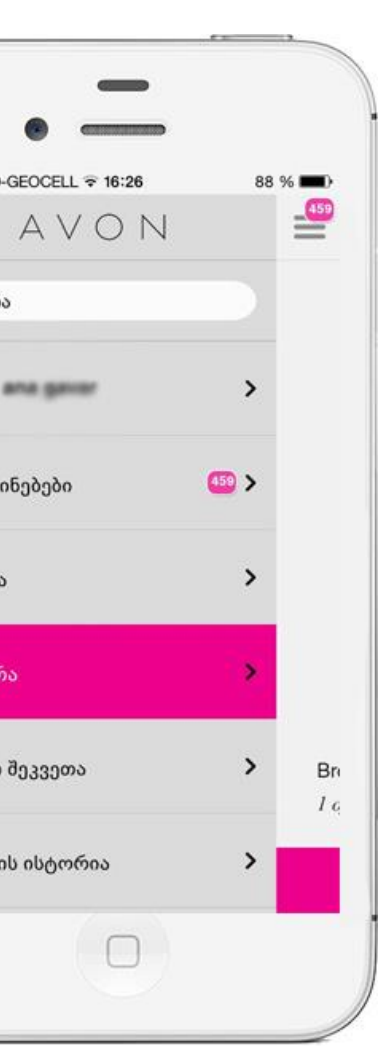

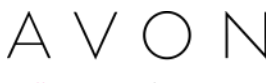

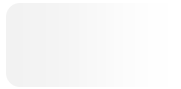

อัตรรรศึก อีรุธกฎ

მთავარი მენიუ იხსნება მარცხენა ზედა კუთხიდან და ჩამოშლის ძირითად განყოფილებებს

- შეტყობინებები მიიღებ ინფორმაციას სიახლეებისა და შემოთავაზებების შესახებ, ასევე, ახალი მყიდველის შესახებ, რომელსაც სურს შეიძინოს პროდუქცია შენგან
- <sup>
   შეკვეთის ისტორია ინახავს შენს მიერ გაგზავნილი ყველა შეკვეთის
   ჩამონათვალს

  </sup>
- სპეციალურ შემოთავაზებებში წარმოდგენილია ყველა ის პროდუქტი, რომელიც გვაქვს ვებ - გვერდზე სპეც. შემოთავაზებებში
- მომხმარებელთასია განყოფილება საშუალებას გაძლევს იქონიო მომხმარებლების მონაცემთა ბაზა, თვალი ადევნო მათ შეკვეთებს და ჩაინიშნო/დაარედაქტირო შენს მიერ შენახული ინფორმაცია მომხმარებელელზე (მაგ.ტელეფონის ნომერი, ელ.ფოსტის მისამართი, სახელი)

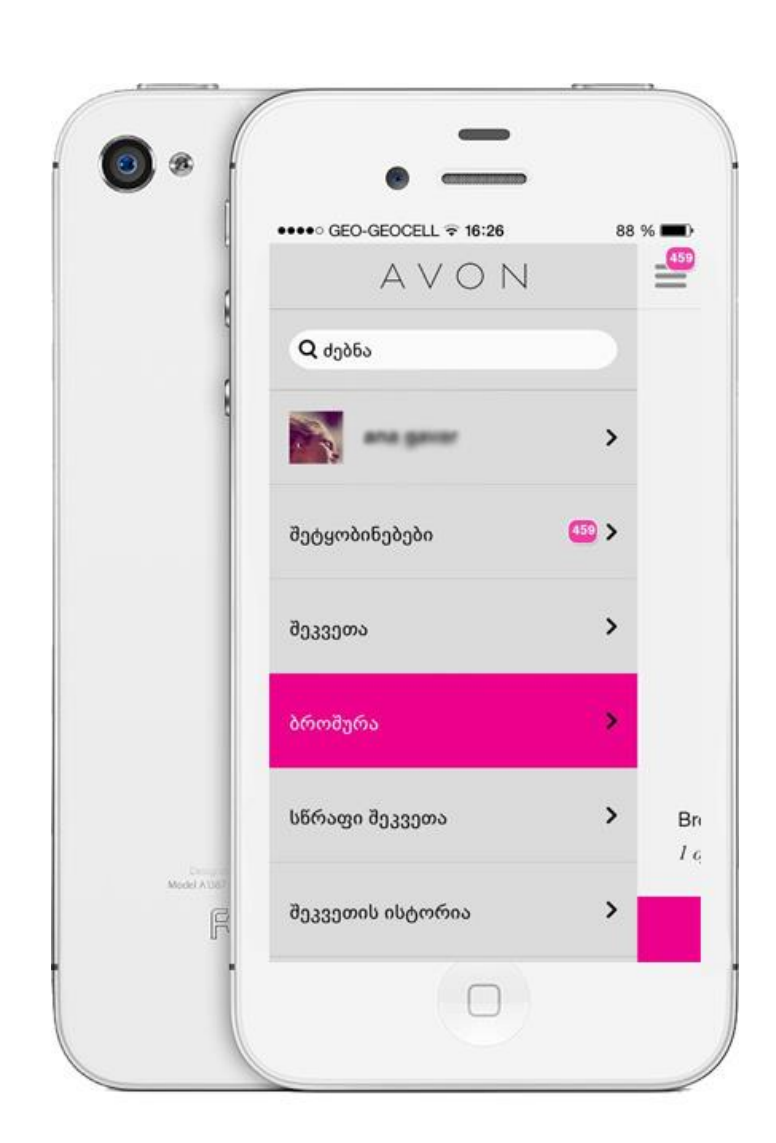

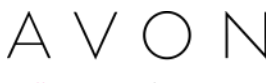

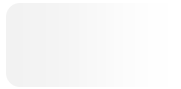

อิตารรรศึก อิรุธกฎ

მთავარმენიუზეგადასასვლელადდააჭირეთმარჯვენაზედაღილაკს

- <mark>გაზაიარება</mark> ბროშურის გაზაირება სოციალურ ქსელში
- გამოსვლა აპლიკაციიდან გამოსვლა,
   შესასვლელად დაგჭირდებათ მხოლოდ
   პაროლის მითითება
- კონფიდენციალურობის დანართი აპლიკაციის და კომპანიის კონფიდენციალურობის დებულება

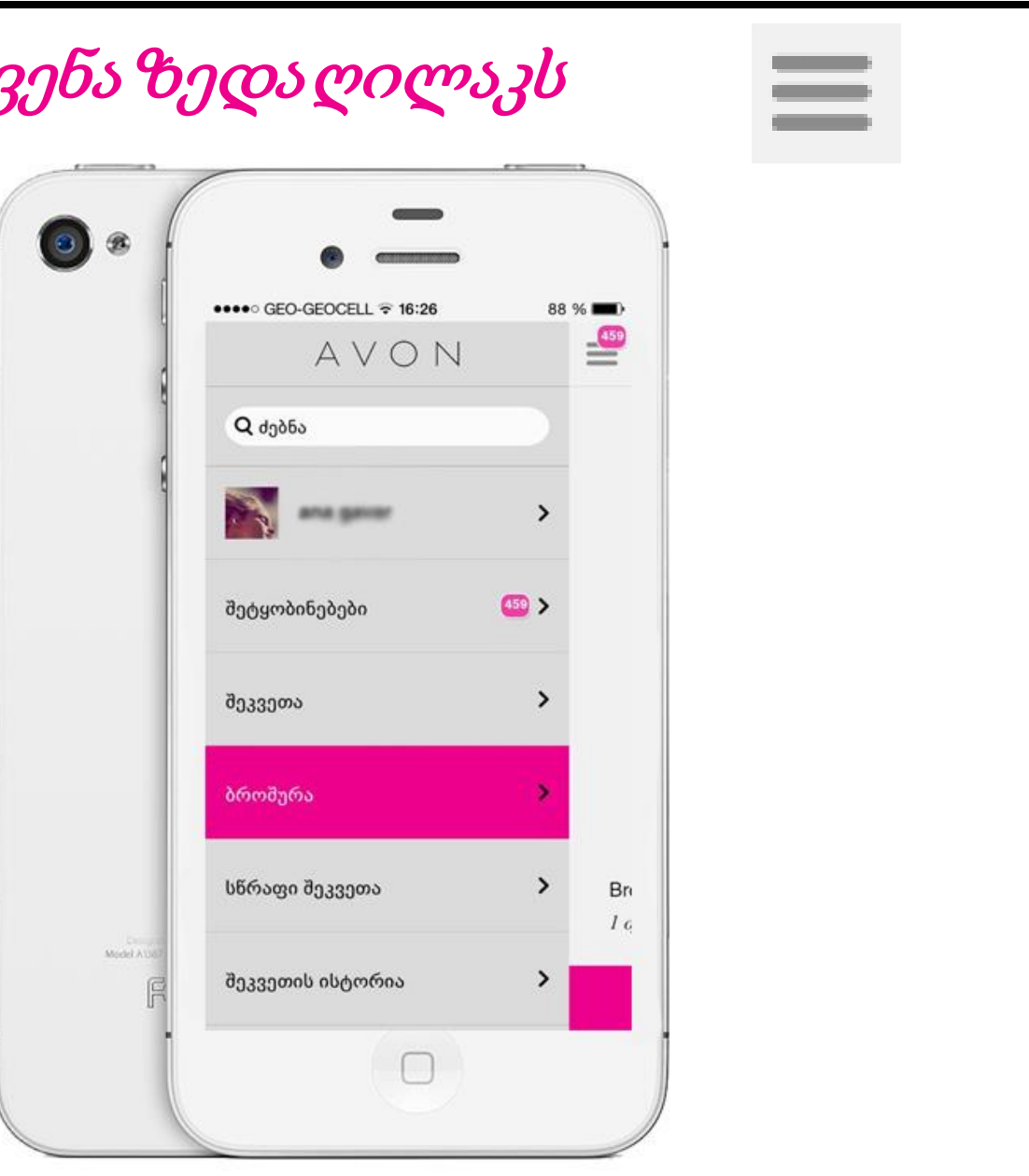

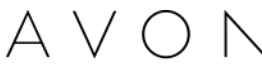

สิบุรุวูดกษ สูงชิดงรรษฎอึง

*შეკვეთის განთავსების რამდენიმე შესაძლებლობა* აირჩიე სასურველი ვარიანტი მთავარი მენიუდან

- 1. შეკვეთა
- ბროშურა
- 3. სწრაფი შეკვეთა

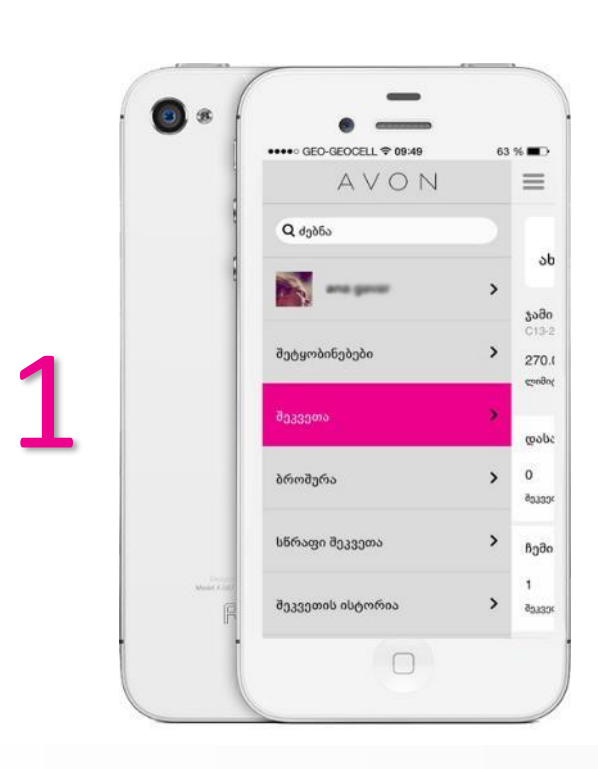

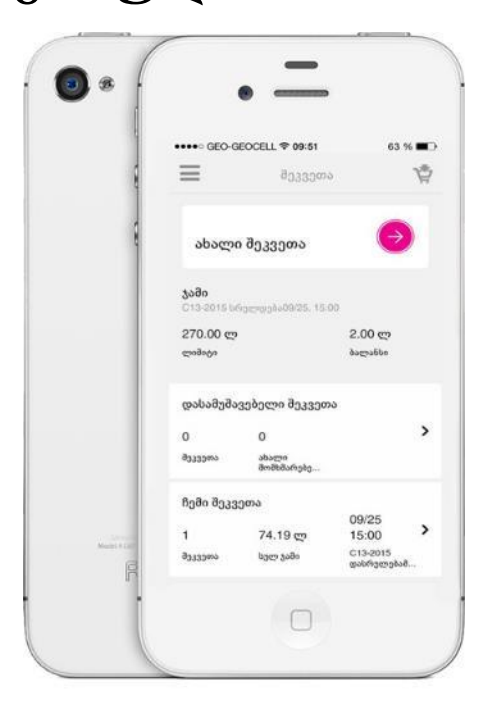

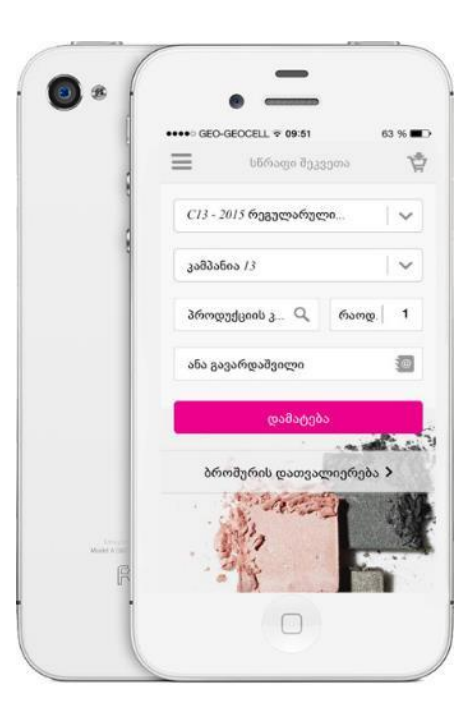

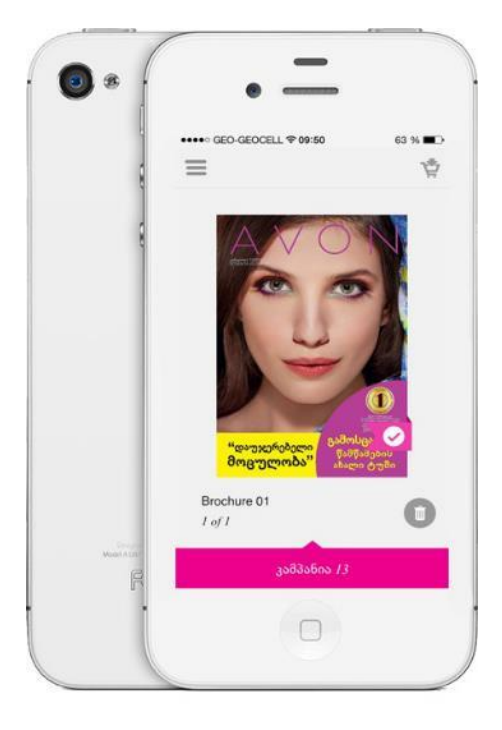

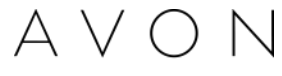

สิวเราตกใ รูร์ตกรรไขรู้รู้รู้ รัศพสิทศกใย ในสิทุรการึกต

- ბროშურის დასათვალიერებლად, საჭიროა მობილურის ეკრანზე მარცხნიდან
   მარჯვნივ გადაშალო ბროშურის გევრდი
- 🗸 გადმოტვირთე ან დაათვალიერეთ ონლაინ რეჟიმში
- სასურველი პროდუქციის დასამატებლად, დაადე თითი ბროშურაში შესაბამის გვერდზე და დაინახავ ამ გვერდზე განთავსებული პროდუქტის ჩამონათვალს,აირჩიე სასურველი პროდუქტი და დააწექი ღილაკს დამატება

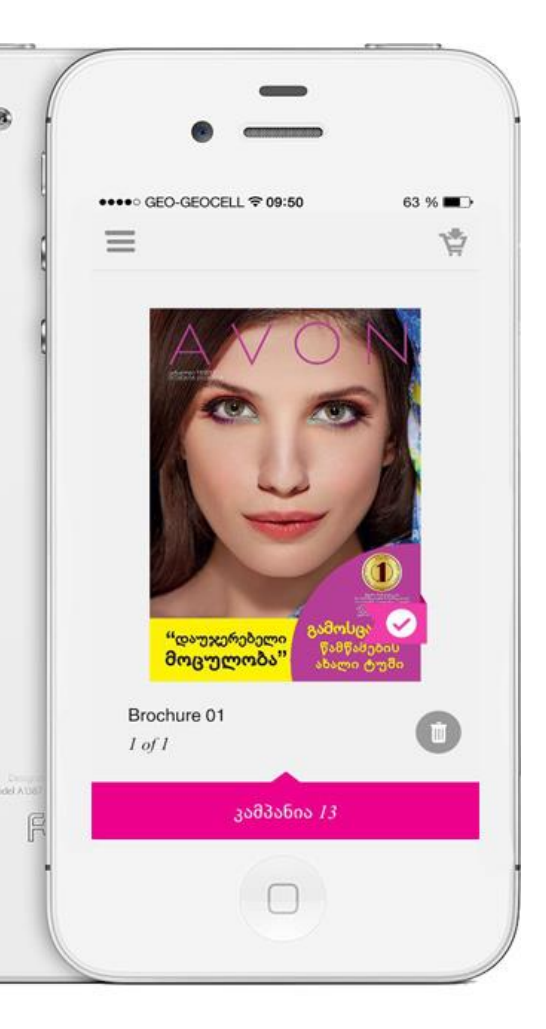

3

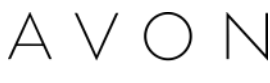

66msgn 87137013

შეკვეთის განთავსება შესაძლებელია,კოდის მითითებით

მთავარ მენიუში აირჩიე განყოფილება <mark>"სწრაფი შეკვეთა"</mark>

- მიუთითე შეკვეთის ტიპი: რეგულარული შეკვეთა/ ექსპრესს შეკვეთა
- მიუთითეპროდუქციისკოდი
- თუ გსურს განათავსო მომხმარებლის შეკვეთა, მაშინ ველში მიუთითე შესაბამისი მომხმარებლის სახლი და გვარი, მომხმარებელთა სიიდან

და დააჭირე ღილაკს <mark>"დამატება"</mark>

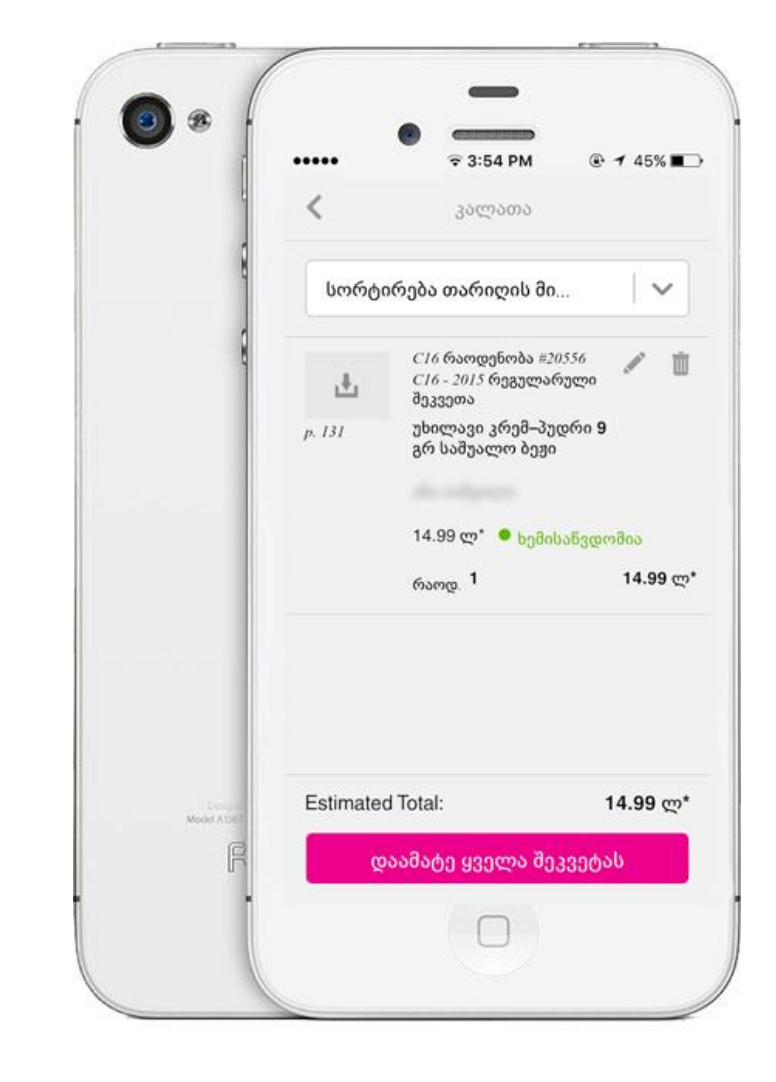

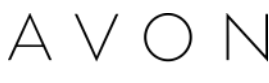

สิบุรุวุตกษ์ รูร์ตรรรษารีร

- მთავარი მენიუდან გადადი განყოფილებაზე "შეკვეთა"
- დააჭირე <mark>შეკვეთის განთავსებას</mark>,ან მიიღე მომხმარებლის მიერ შენთან გამოგზავნლი შეკვეთა
- პროგრამა მოგთხოვს პინის გადამოწმებას

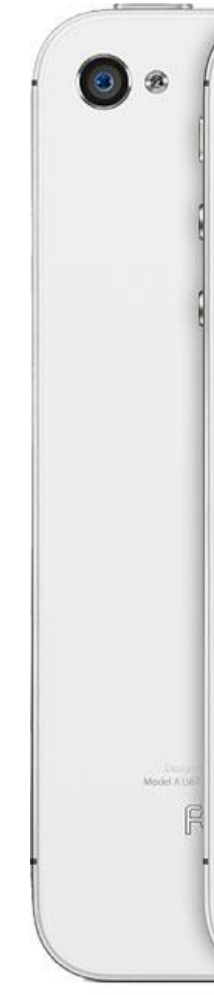

|          | _                                                    |                  |
|----------|------------------------------------------------------|------------------|
|          |                                                      |                  |
|          |                                                      |                  |
| ••••     | 〒 3:54 PM                                            |                  |
| <        | კალათა                                               |                  |
| სორტ     | ირება თარიღის მი                                     | . I <b>v</b> ]   |
| ±.       | C16 რაოდენობა #20:<br>C16 - 2015 რეგულარ;<br>შეკვეთა | 556 🖋 🗓<br>ელი   |
| p. 131   | უხილავი კრემ–პუდ<br>გრ საშუალო ბეჟი                  | ირი 9            |
|          |                                                      |                  |
|          | 14.99 ლ* 🔎 ხემისა                                    | აწვდომია         |
|          | რაოდ. 1                                              | 14.99 <b>ල</b>   |
|          |                                                      |                  |
| Estimate | d Total:                                             | 14.99 <b>ლ</b> * |
| g        | აამატე ყველა შეკ                                     | ვეტას            |
|          |                                                      |                  |
|          |                                                      |                  |

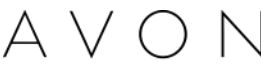

# สิบุรุวูดกษ รูร์ดกรรษฐอีกษ์ อีกกุก ษรตุวุษทุกฏอีก

- შეკვეთის განთავსების საფეხურები ანალოგიურია საიტზე განთავსებული შეკვეთის ეტაპებთან, რაც გულისხმობს იმას, რომ პროდუქციის დამატების შემდეგ (ბროშურიდან / ან სწრაფი შეკვეთის საშუალებით) შედიხარ მარცხენა ზედა კალათში, სადაც პროდუქტებია მოთავსებული და ირჩევ ღილაკს "დაამატე შეკვეთას"
- უსაფრთხოების მიზნით აპლიკაცია გთავაზობს ოთხნიშნა კოდის გადამოწმებას
- გადავდივართ შემდეგ გვერდზე, მოცემულია 4 საფეხური, საიდანაც შეგიძლია დაამატო შეკვეთას: დემოპროდუქცია, სპეციალური შემოთავაზებები, ნიმუშები, ბიზნეს აქსესუარები
- შემდეგ გვერდზე შეგიძლია გადაამოწმო შეყვანილ პროდუქციაზე ინფორმაცია, კერძოდ: დასახელება, ფასი, მიუთითო მიმღები და იმ მომხმარებელთა რაოდენობა, რომელთაც გაუწიე მომსახურება.
- მიუთითო მიმღები იმ შემთხვევაში თუ შეკვეთას სხვა პიროვნება გაიტანს, დაეთანხმო გამოყენების პირობებს და განათავსო შეკვეთა

| <         | <b>₹ 3:54 PM</b><br>ვალათა                        | @ ┩ 45% ∎_>      |
|-----------|---------------------------------------------------|------------------|
| სორტი     | რება თარიღის მი                                   |                  |
| <u>.</u>  | C16 რაოდენობა #2<br>C16 - 2015 რეგულან<br>შეკვეთა | 0356 🖋 🗓<br>რელი |
| p. 131    | უხილავი კრემ–პუ<br>გრ საშუალო ბეჟი                | დრი 9            |
|           | 14.99 ლ* 🔹 ხემი                                   | ააწვდომია        |
|           | რაოდ. 1                                           | 14.99 ల్లో       |
|           |                                                   |                  |
| Estimated | Total:                                            | 14.99 ლ*         |
| Q         | აამატე ყველა შე                                   | კვეტას           |

| 1                          |                                                                                                    | * 3:57 PM                 | @ 7 445.8D     |
|----------------------------|----------------------------------------------------------------------------------------------------|---------------------------|----------------|
|                            | <                                                                                                    | Step A of 4               | -0             |
|                            |                                                                                                    | 010100000                 |                |
| 5                          | Contraction St                                                                                                    | spoup-buildering a        |                |
|                            |                                                                                                    |                           |                |
| 6                          | ontergote                                                                                                    |                           |                |
|                            | esbegeste<br>0111                                                                                                    |                           |                |
|                            |                                                                                                    |                           |                |
|                            | gaskengas deg<br>beskinden                                                                                                    | nennes 1353nas 203        | bûşer jogeleke |
|                            |                                                                                                    |                           |                |
|                            |                                                                                                    |                           |                |
|                            |                                                                                                    |                           |                |
|                            |                                                                                                    |                           |                |
|                            | e210eo.0e                                                                                                    | whether many              | Co 35// Series |
|                            | -                                                                                                    | and the second second     |                |
|                            |                                                                                                    |                           |                |
|                            |                                                                                                    |                           |                |
|                            | folgel int                                                                                                    | interesting to graphic an |                |
|                            | cressorginge                                                                                                    | ar.                       |                |
|                            |                                                                                                    |                           |                |
| Number of Concession, Name | Contract of the local division of the local division of the local |                           |                |
| g                          | 40.                                                                                                    | ვვეთის წათვალ             | 1010000        |
|                            |                                                                                                    |                           |                |
|                            |                                                                                                    | 0                         |                |
|                            |                                                                                                    |                           |                |

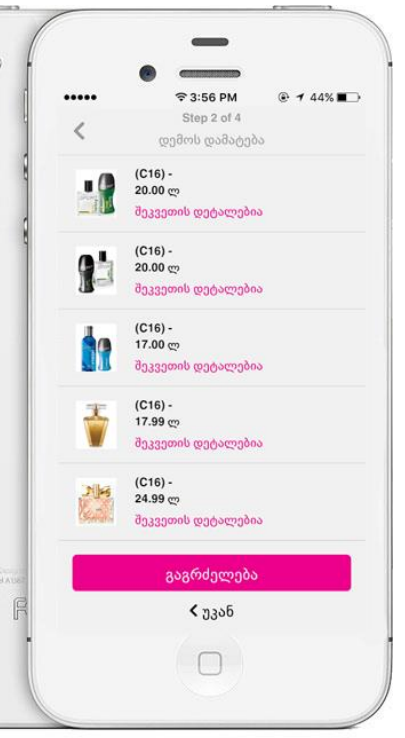

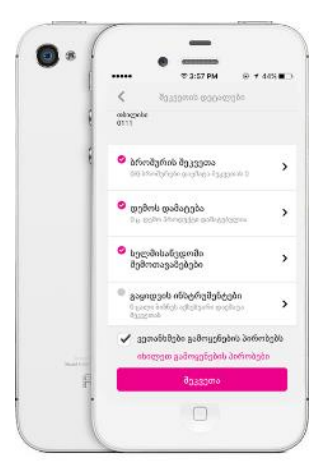

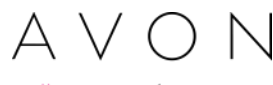

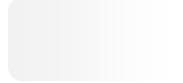

อาเวากาย กยายการ

განყოფილებაში ასახულია ყველა ის შეკვეთა, რომელიც განათავსე საიტიდან ან მობილურიდან.

ღებულობ ინფორმაციას, ყველა განთავსებულ შეკვეთაზე (მათ შორის დასაინვოისირებელზე),ასევე დაინვოისირებული შეკვეთების ინვოისს

|                                                                                                    |                                                                                                    | შეკვეთის მონიტორინგი                                                                                              |                        |
|----------------------------------------------------------------------------------------------------|----------------------------------------------------------------------------------------------------|----------------------------------------------------------------------------------------------------|------------------------|
| . 🙆 🕫 🖡                                                                                                    |                                                                                                    | PDF-ის სანახავად თქვენ გჭირდებათ 6.0 ვერსია და ზევით                                                              |                        |
|                                                                                                    | <ul> <li></li></ul>                                                                                                    | <b>ა დააწკაპეთ აქ</b> Adobe Acrobat -ის ახალი ვერსიის გადმოწერა <b>დააწკაპე</b><br>ინფორმაცია<br>კამპანიის არჩევა | <b>ത ട്യ</b> Adobe Acr |
| 8                                                                                                    | 09/11/2015 დაინვოისირებულია<br><sup>შ</sup> ეკვეთის # #1578763 <b>&gt;</b><br><i>C16 - 2015</i> რეგულარული შეკვეთა<br><b>26.97</b> ლ | აირჩიე საწყისი 13/2015 👻                                                                                          | м                      |
|                                                                                                    | 23/10/2015 დაინვოისირებულია<br><sup>შეკვეთის # #1564732</sup> ><br><i>C15 - 2015</i> რეგულარული შეკვეთა<br><b>236.74</b> ლ           | Marcan alta                                                                                                    | 1                      |
|                                                                                                    |                                                                                                    | 000033000                                                                                                    |                        |
|                                                                                                    |                                                                                                    | შეკვეთის თავდაპირველი<br>კამპანია ნომერი თარიღი შეკვეთის ტიპი განთავსების შეკვე<br>არხი                           | თის სტატუსი            |
| State of the State of the State |                                                                                                    | 13 M091534011 14/09/2015 <sup>რ</sup> ეგულარული MOBILE დაინვ<br>შეკვეთა                                           | ოისირებულია            |
| F.                                                                                                    |                                                                                                    | 13 M091533455 11/09/2015 <sup>რ</sup> ეგულარული MOBILE დაინვ<br>შეკვეთა                                           | ოისირებულია            |
|                                                                                                    |                                                                                                    |                                                                                                    |                        |

crobat-ის შესანებ

ადრესატი 13/2015 🚽

| <mark>შეერთე</mark> ბა | ინვოისის<br>ნომერი | ყუთის<br>ნომერი | ინვოისის<br>ჯამური<br>გაყიდვების<br>ოდენობა | ინვოისის<br>მთლიანი<br>გაყიდვების<br>ოდენობა |
|------------------------|--------------------|-----------------|---------------------------------------------|----------------------------------------------|
|                        | 115941326          |                 | 127,73GEL                                   | 117,81GEL                                    |
|                        | 115941257          |                 | 126,56GEL                                   | 107,05GEL                                    |
|                        | 115941257          |                 | 126,56GEL                                   | 107,0                                        |

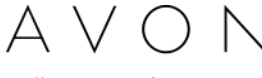

PDiF - ngamnbn

## PDF ინვოისის გასახსნელად

- გადადი დანყოფილებაში «შეკვეთის ისტორია»
- აირჩიე შეკვეთა, რომელსაც აქვს სტატუსი «დაინვოისირებული»
- დააჭირე ღილაკს <mark>«ინვოისი»</mark>

## მნიშვნე**ი**ლვანია!

PDF รุงญงพิณฑาอีกษณฑฑสิงเหกษญงกุกษษงรุงอุ **แพนของเป**็ยกษณฑาสิงอา อิพาสิทสิงรุง อิพาษิพาอีกกุกที่องอีกษรดรุกษ องรุงการอุงิง องยิงพิณก , พิภาสิงกุกษ องบุวธิงอีกษ์ ฮิงสิองร PDF กรรุกกษก งรุงหาสิงเหาที่งอุ กิงกุงรุงกพิณาอีง.

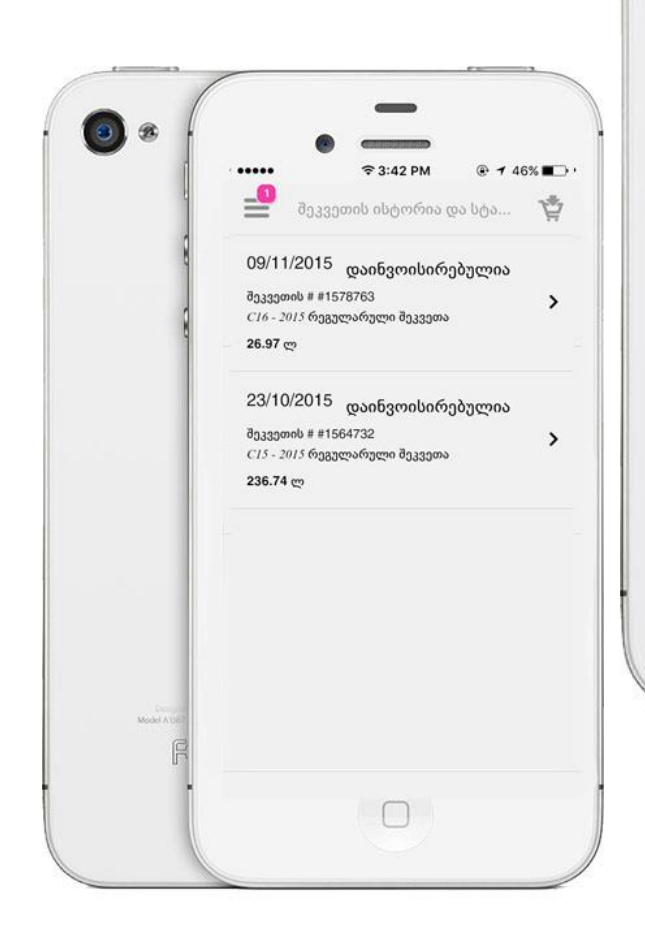

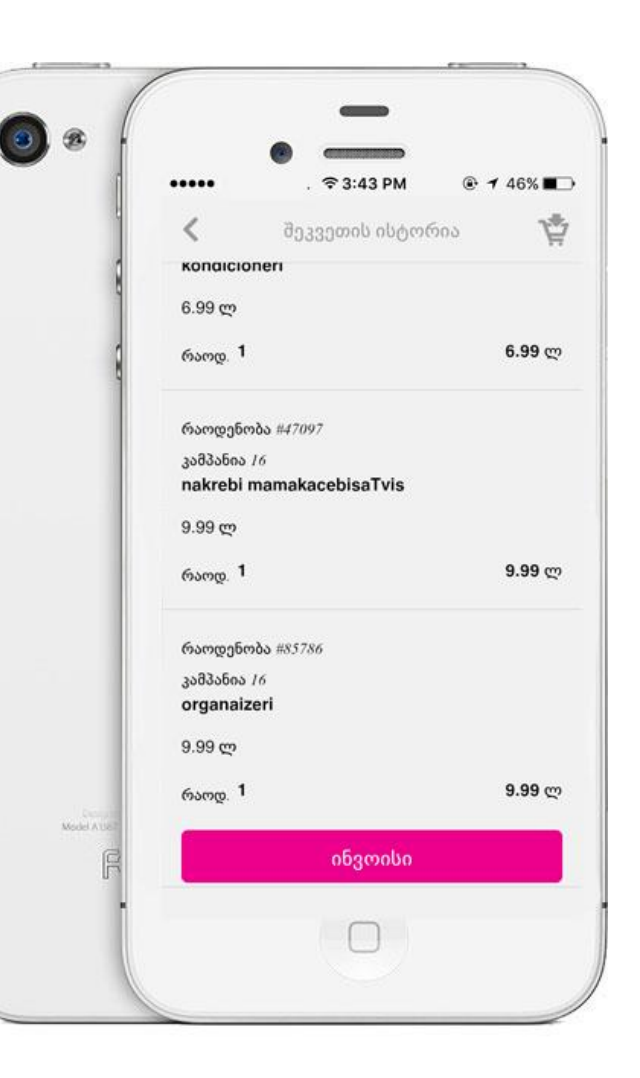

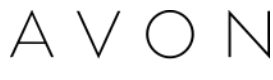

องสิ่งเหาอีกตก สิ่าปรงสุภาอีกกล้าอีก

## პროფილისრედაქტირება

შეგიძლია დაარედაქტირო პირადი ინფორმაცია და მიუთითოთ მონაცემები, რომლებიც გსურს, რომ იყოს საჯარო მომხმარებლებისათვის

მთავარი მენიუდან გადადი იმ სექციაზე სადაც შენი სახელი და გვარია მითითებული დააჭირე ღილაკს 🖉 და გახსნილ ფორმაში დაამატე სასურველი ინფორმაცია

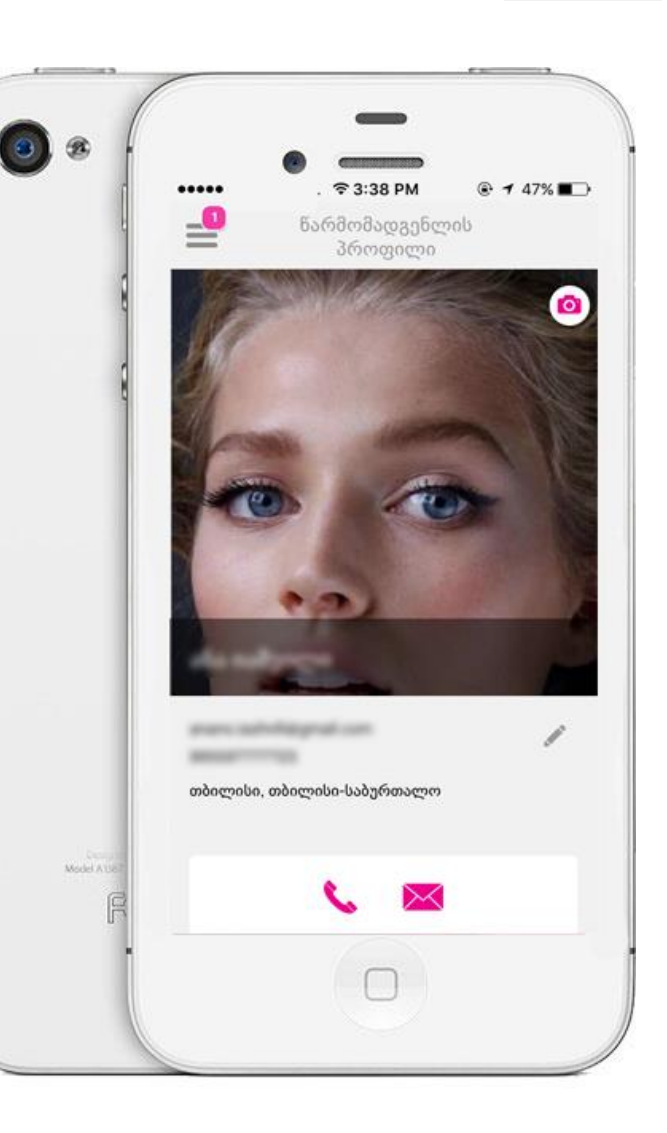

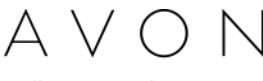

องสิ่งเหาอีกตก สี่วุปรงสุกาอีกสีกล้าอีก

## გაზიარება

ინფორმაცია შეგიძლია გაუზიარო მეგობრებს სოციალურ ქსელში მობილური აპლიკაციის შესახებ, ამისათვის საჭიროა გქონდეს აქტიური ფეისბუქის გვერდი, რადგან პროგრამა მოგთხოვს შენს პროფილზე შესვლას

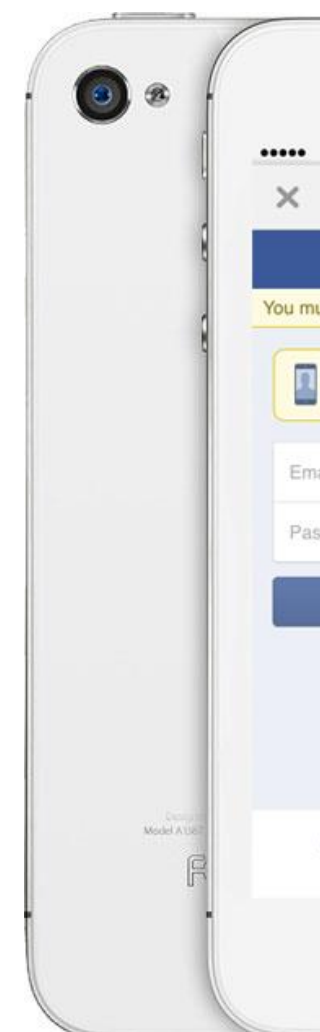

|                                    | $\equiv$                               |
|------------------------------------|----------------------------------------|
| -                                  |                                        |
| 3G 2:2                             | 24 PM @ 7 56%                          |
| face<br>ust log in first.          | book                                   |
| Get Facebook f<br>faster.          | or iPhone and browse                   |
| ail or Phone                       |                                        |
| Lo<br>Create Ne<br>Forgot Passwor  | g In<br>w Account<br>rd? • Help Center |
| English (US)<br>Русский<br>Deutsch | ქართ-ული<br>Türkçe<br>Español          |

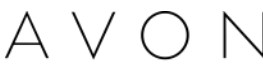

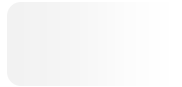

องสิ่งเหาอีกตก สี่วุโขงสุกาอีกกลั้งอีก

# პინკოდის შეცვლა

პირადი ინფორმაციის უსაფრთხოების მიზნით, აპლიკაციაზე ყენდება პინი, რომელიც მხოლოდ მფლობელისთვის უნდა იყოს ცნობილი.

შესაცვლელად,გადადი მთავარ მენიუში, დააწექი პარამეტრებს და დააწექი PIN-ის გადაყენებას

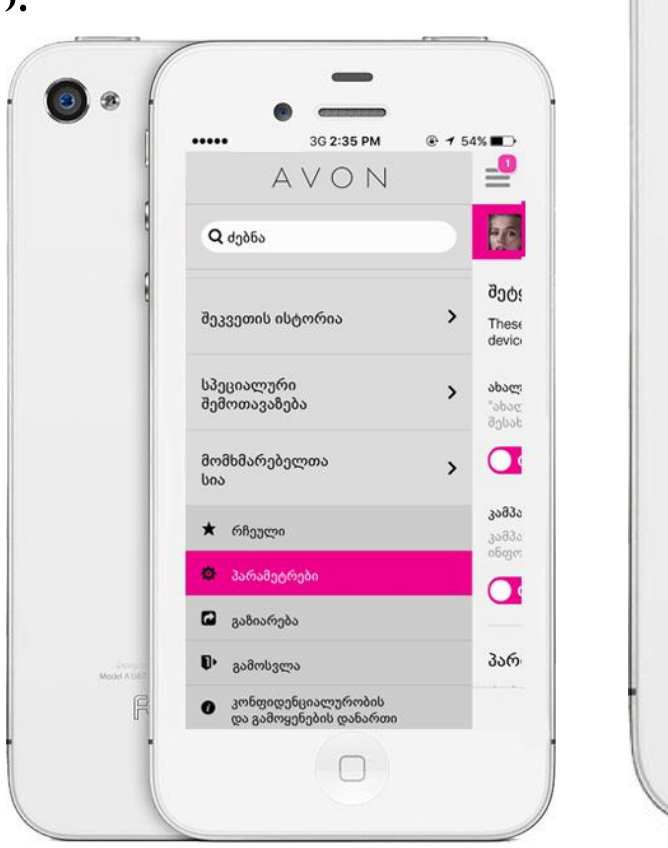

۲

2

Model A1

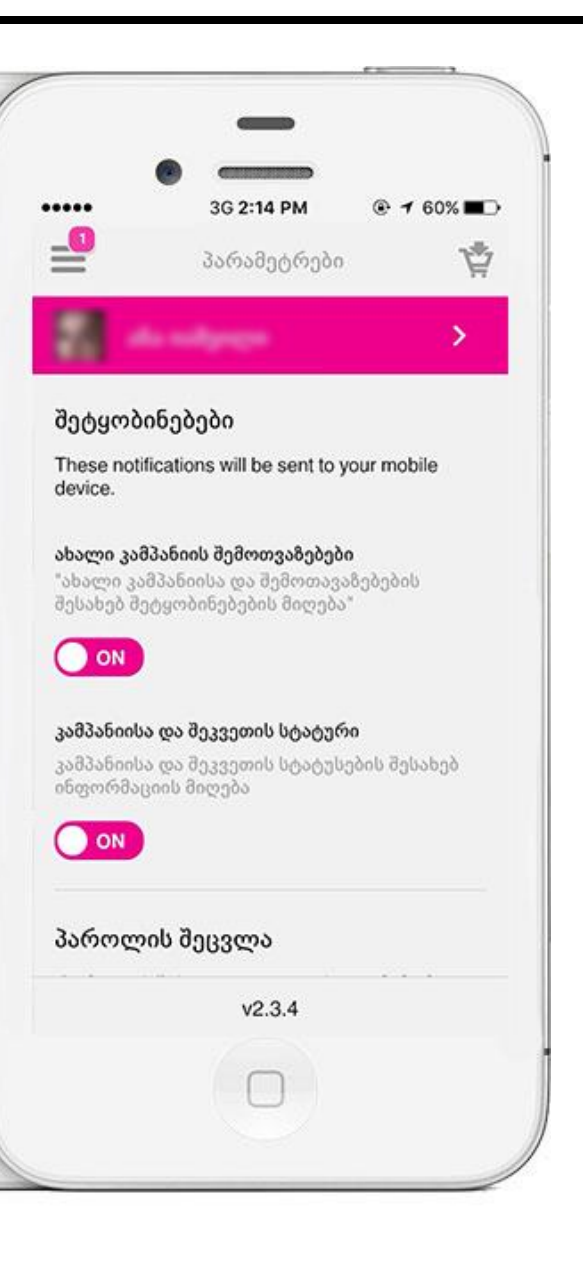

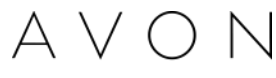

องสิ่งเหาอีกตก สิ่าปรงสุกาอีกสีก

აპლიკაციიდან გამოსვლა და აპლიკაციის საწყის მდგომარეობაში დაბრუნება

- გამოსვლა მთავარი მენიუ/გამოსვლა აპლიკაციიდან გამოსვლის შემთხვევაში, ყველა ინფორმაცია ინახება იმ მდგომარეობაში, როგორშიც იმ მომენტში არის, იტვირთება გვერდი საიდანაც მხოლოდ პაროლის მითითებით შედიხარ.
- გადაყენება მთავარი მენიუ/პარამეტრები
   /გამოსვლა, ამ შემთხვევაში აპლიკაცია იბრუნებს
   თავის პირვანდელ სახეს და იშლება შენს მიერ
   რედაქტირებული ინფორმაცია და შეკვეთა

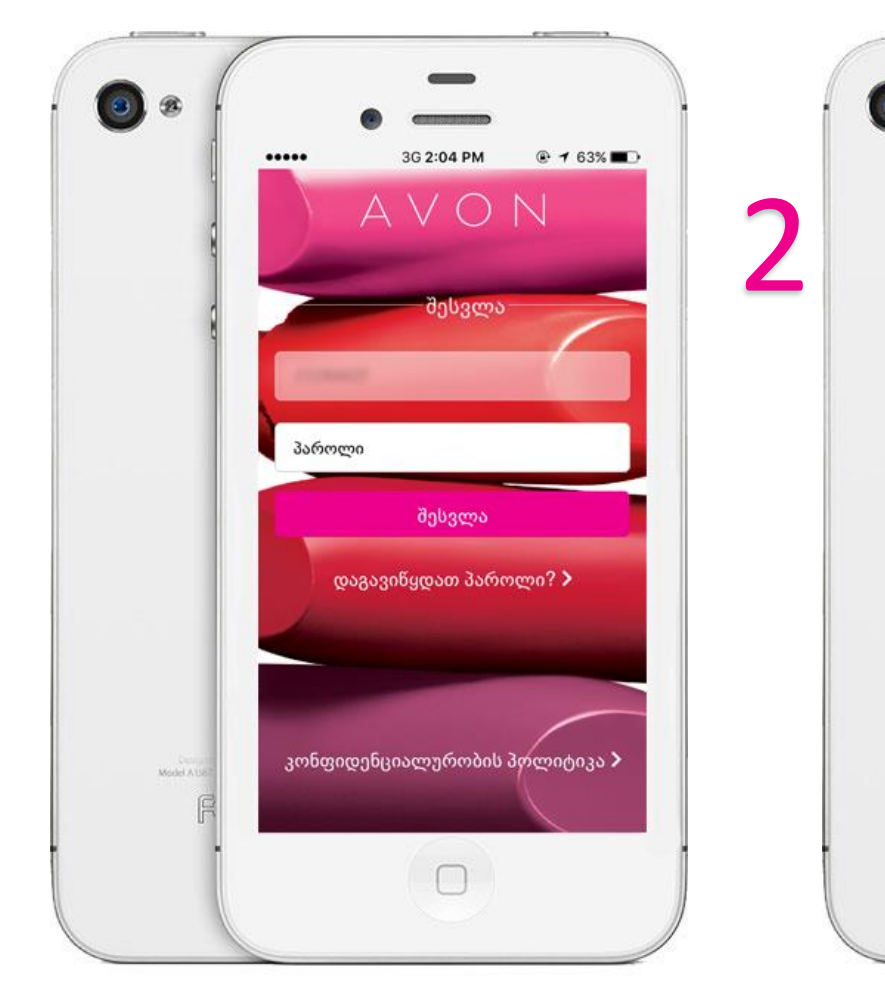

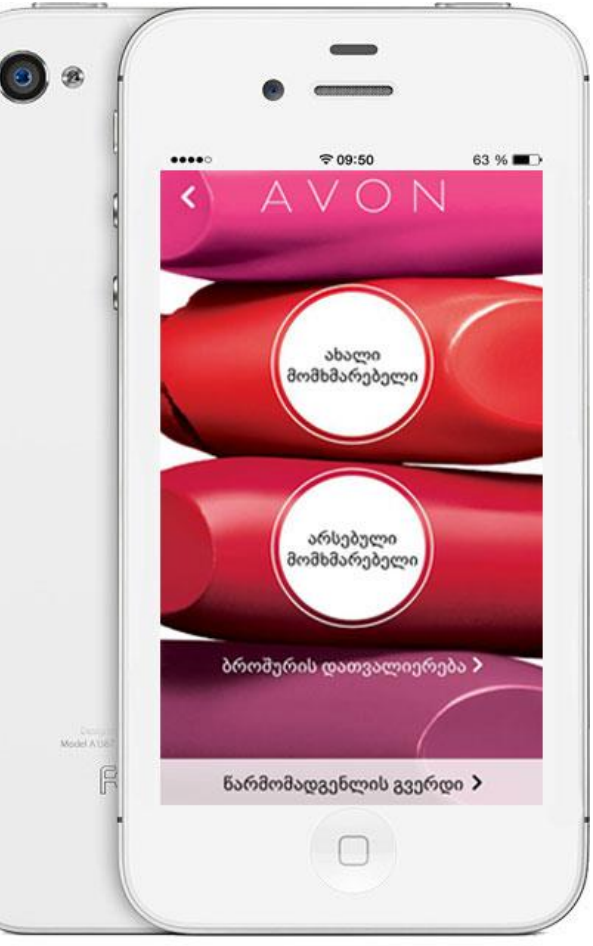

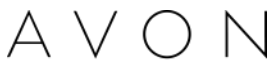